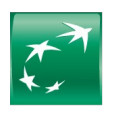

## BNP PARIBAS | MA BANQUE ENTREPRISE

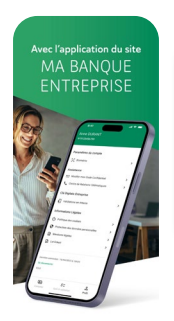

## CONSULTER VOS COMPTES SUR L'APPLICATION MOBILE MA BANQUE ENTREPRISE

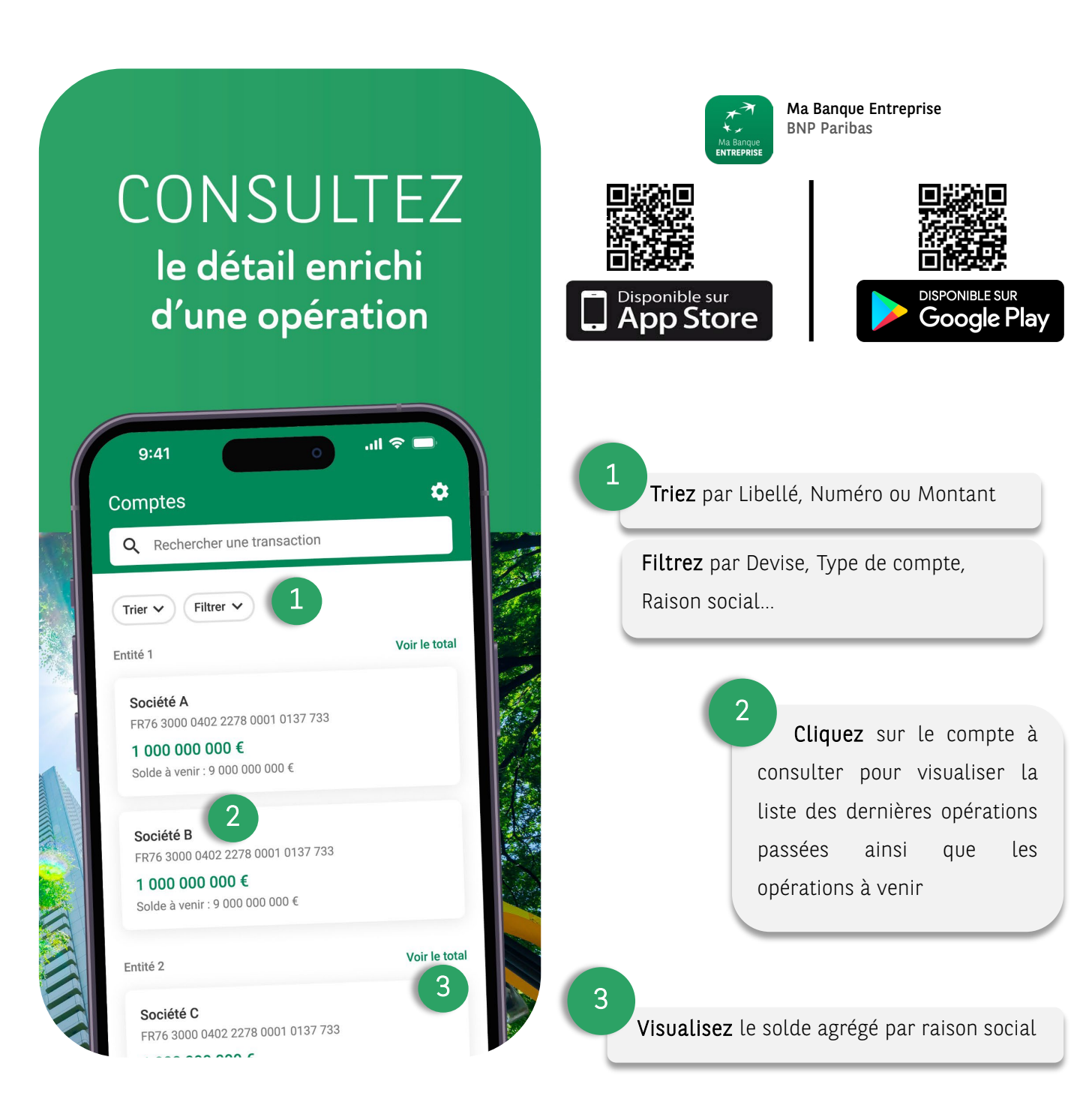

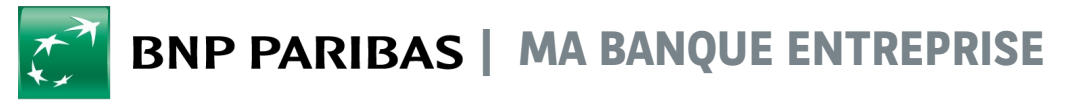

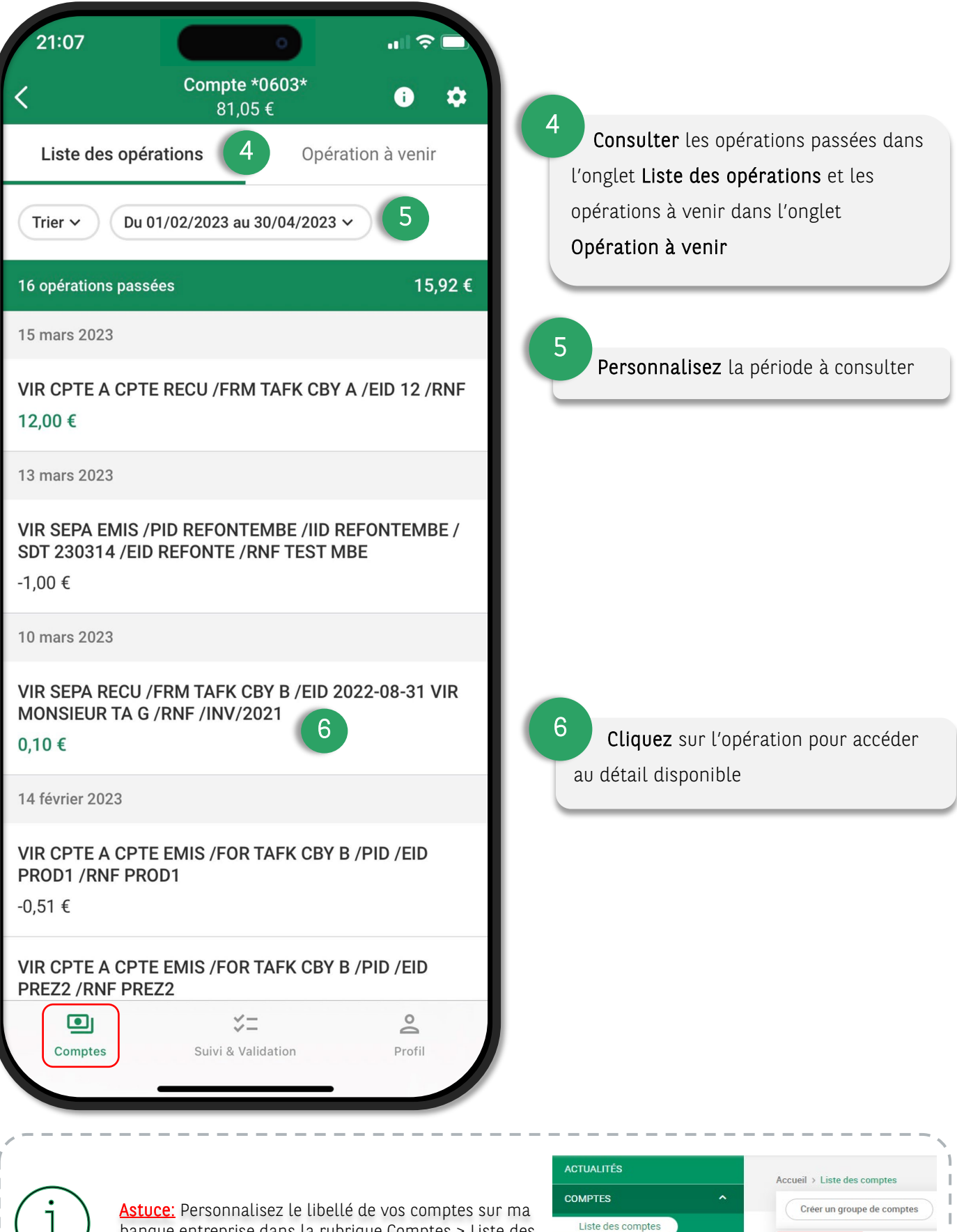

Libellė 🔨 🥒

TEST CSE B (1)

Recherche avancée

\_ \_ \_

Astuce: Personnalisez le libelle de vos comptes sur ma banque entreprise dans la rubrique Comptes > Liste des comptes

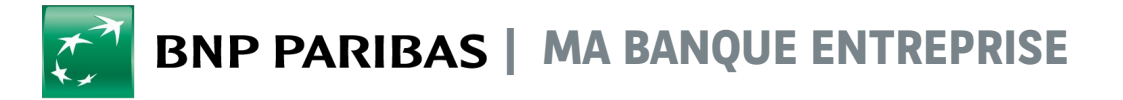

| LE DÉTAIL D'OPÉRATION  |                                           |
|------------------------|-------------------------------------------|
| 15:39                  |                                           |
| <                      |                                           |
|                        | 0.10 €                                    |
|                        | VIR SEPA RECU                             |
|                        | Date d'opération: 10/03/2023              |
|                        | Date de valeur: 13/03/2023                |
|                        | Comptabilisée                             |
| Compte                 |                                           |
| Compte che             | èque *0603* (EUR)                         |
| FR76 3000              | 4008 2800 0111 4060 376                   |
| VIR SEPA R<br>MONSIEUR | ECU 2022-08-31 VIR<br>TA G /RNF /INV/2021 |
| Références             |                                           |
| Bénéficiaire           | e : 2022-08-31 VIR Monsieur TA G          |
| Motif de pa            | iement : /INV/2021                        |
|                        |                                           |
|                        | I                                         |
|                        |                                           |
|                        |                                           |
|                        | ~ <b>-</b> 0                              |
| Comptes                | Suivi & Validation Profil                 |
|                        |                                           |

**Retrouver** le détail disponible sur l'opération sélectionnée

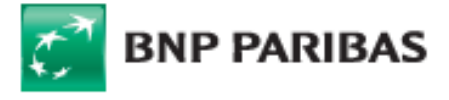

BNP Paribas, S.A. au capital de 2 499 597 122 € - Siège social : 16 bd des Italiens, 75009 Paris - Immatriculée sous le n° 662 042 449 RCS Paris - Identifiant CE FR 76662042449 - ORIAS n° 07 022 735 - www.orias.fr Service disponible dans votre abonnement Ma Banque Entreprise selon le forfait souscrit + coût de connexion selon l'opérateur. La brochure tarifaire est disponible sur

banqueentreprise.bnpparibas